# Configuración y resolución de problemas de la Federación XMPP en Expressway

# Contenido

Introducción **Prerequisites** Requirements **Componentes Utilizados Antecedentes** Configurar Paso 1. Habilitar federación XMPP en Expressway E Verifique la configuración XMPP en Expressway Solución de problemas de la Federación XMPP en Expressway C y Expressway E Paso 2. Configurar secreto de marcado Verificar el secreto de marcado Paso 3. Configurar modo de seguridad Resolución de problemas del modo de seguridad Problemas comunes: Síntoma 1: Mensajería unidireccional. Internet al exterior no funciona. El estado de IM&P está activo Síntoma 2: La Federación falla, el router XCP en CUP está rebotando paquetes Verificación **Troubleshoot** Información Relacionada

# Introducción

Este documento describe los pasos de configuración para la federación de protocolo extensible de mensajería y presencia (XMPP) en Expressway.

## Prerequisites

### Requirements

No hay requisitos específicos para este documento.

### **Componentes Utilizados**

La información que contiene este documento se basa en las siguientes versiones de software y hardware.

- Cisco Expressway X8.2 o posterior
- Mensajería instantánea (IM) de Unified Call Manager (CM) y servicio de presencia 9.1.1 o

posterior

The information in this document was created from the devices in a specific lab environment. All of the devices used in this document started with a cleared (default) configuration. Si tiene una red en vivo, asegúrese de entender el posible impacto de cualquier comando.

### Antecedentes

Este diagrama ilustra la comunicación de alto nivel:

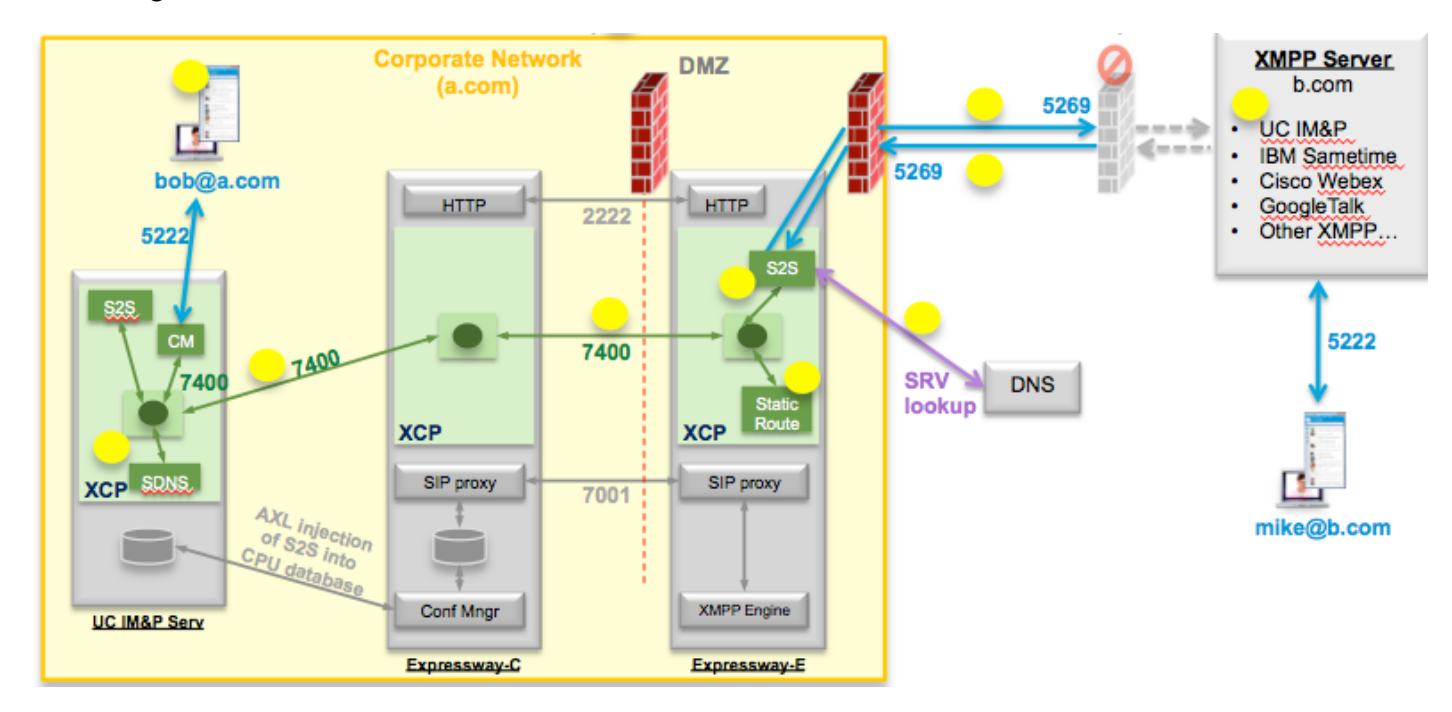

Si activa la federación XMPP en Expressway, el servidor activo al servidor(S2S) pasa de Cisco Unified Presence (CUP) al extremo de Expressway (Expressway E). Este componente administra todas las comunicaciones XMPP entre los dominios federados.

- S2S utiliza el puerto 5269 para comunicarse con los dominios federados
- El tráfico XMPP interno entre los routers XCP en ExpresswayE, C y CUP se ejecuta en el puerto 7400
- La información de aprovisionamiento XMPP de Expressway E se envía a Expressway C a través del túnel SSH en el puerto 2222
- Expressway C actualiza CUP con la información de ruteo necesaria a través del puerto AXL 8443

# Configurar

Paso 1. Habilitar federación XMPP en Expressway E

Configuration > Unified Communication > Compatibilidad con federación XMPP > On

| սիսիս |                    |
|-------|--------------------|
| CISCO | Cisco Expressway-E |

| status   | System        | Configuration | Applications | Users | Maintenance |                                                            |
|----------|---------------|---------------|--------------|-------|-------------|------------------------------------------------------------|
| nified   | Commu         | nications     |              |       |             |                                                            |
| Config   | uration       |               |              |       |             |                                                            |
| Unified  | Communicatio  | ons mode      |              |       |             | Mobile and remote access ‡                                 |
| XMPP 1   | ederation     |               |              |       |             |                                                            |
| XMPP f   | ederation sup | port          |              |       |             | On : ()                                                    |
| Use sta  | tic routes    |               |              |       |             | Off : i Configure static routes for federated XMPP domains |
| Dialbac  | k secret      |               |              |       |             | * (j)                                                      |
| Security | mode          |               |              |       |             | No TLS ;                                                   |
|          | mada          |               |              |       |             | Off : i                                                    |

Save

Después de habilitar la federación XMPP, se observará lo siguiente:

1. Expressway-E actualiza su configuración local y replica esta configuración con Expressway Core (Expressway C).

Los registros de Expressway E mostrarán: "Detail="xconfiguration xcpConfiguration is\_federation\_enabled - cambiado de: De 0 a: 1"

2. Expressway-C actualiza la tabla "xmpps2snode" en la base de datos CUP con los rangos del componente S2S de Expressway E.

Los registros de Expressway C mostrarán: "Module="network.axl" Level="INFO" Action="Send" URL="<u>https://cups.ciscotac.net:8443/axl/</u>" Function="executeSQLQuery"

3. Asegúrese de que el DNS público se actualice con los registros SRV del servidor XMPP para todos los dominios con los que se necesita federación.

\_xmpp-server.\_tcp.domain.com en el puerto 5269

#### Verifique la configuración XMPP en Expressway

Paso 1. Verifique si los cambios de la base de datos fueron aceptados correctamente por el servidor de IM&P ejecutando esta consulta desde la interfaz de línea de comandos (CLI) de CUP :

# admin:run sql select \* from xmpps2snode pkid cp\_id

| ========= |                                         |                                         | <br> |  |
|-----------|-----------------------------------------|-----------------------------------------|------|--|
| ========= | ======================================= | ======================================= | <br> |  |
|           |                                         |                                         | <br> |  |
|           |                                         |                                         | <br> |  |

055c13d9-943d-459d-a3c6-af1d1176936d cm-2\_s2scp-1.eft-xwye-a-coluc-com admin:

Paso 2. Verifique que la federación XMPP esté desactivada en el servidor IM&P:

Presence > Inter-Domain Federation > XMPP Federation > Settings > XMPP Federation Node Status > Off

Solución de problemas de la Federación XMPP en Expressway C y Expressway E

Paso 1. .Active el registro de nivel DEBUG:

En Expressway-E:

Mantenimiento > Diagnóstico > Avanzado > Configuración de registro de soporte > desarrollador.clusterdb.restapi

En Expressway-C:

Mantenimiento > Diagnóstico > Avanzado > Configuración de registro de soporte > desarrollador.clusterdb.restapi

Mantenimiento > Diagnóstico > Avanzado > Configuración de registro de red > Network.axl

Paso 2. Inicie el registro de diagnóstico y los vaciados de TCP en Expressway-C y Expressway-E:

Si se sospecha un problema de red, realice la captura de paquetes en el lado de IM&P desde CLI:

"utils network capture eth0 file axl\_inject.pcap count 100000 size all"

Paso 3. Habilitar la federación XMPP en Expressway-E

Espere 30 segundos y siga los pasos descritos en "Verificar la configuración XMPP en Expressway".

### Paso 2. Configurar secreto de marcado

Configuration > Unified Communication > Dialback Secret

| 111 |   | L1 |       |              |
|-----|---|----|-------|--------------|
| CIS | C | 0  | Cisco | Expressway-E |

| Status System Configuration Application             | ns Users Maintenance        | () Help. @ Logout                                                    |
|-----------------------------------------------------|-----------------------------|----------------------------------------------------------------------|
| Unified Communications                              |                             | You are here: Configuration > Unified Communications > Configuration |
| Juccess: Saved                                      |                             |                                                                      |
| Configuration                                       |                             |                                                                      |
| Unified Communications mode                         | Mobile and remote access \$ | )<br>)                                                               |
| XMPP federation                                     |                             |                                                                      |
| XMPP federation support                             | On : ()                     |                                                                      |
| Use static routes                                   | Off : i Configure stati     | c routes for federated XMPP domains                                  |
| Dialback secret                                     | *                           |                                                                      |
| Security mode                                       | No TLS 📫                    |                                                                      |
| Privacy mode                                        | Off : 10                    |                                                                      |
| Save                                                |                             |                                                                      |
|                                                     |                             |                                                                      |
| Unified Communications service configuration status |                             |                                                                      |
| SIP registrations and provisioning on Unified CM    |                             | Configured (See Unified Communications status)                       |
| IM and Presence services on Unified CM              |                             | Configured (See Unified Communications status)                       |
| XMPP federation                                     |                             | Configured (See Unified Communications status)                       |

| Related tasks                                  |
|------------------------------------------------|
| View VMDD federation estivity in the event las |
| view XMPP rederation activity in the event log |
|                                                |

¿Cómo funciona el marcador?

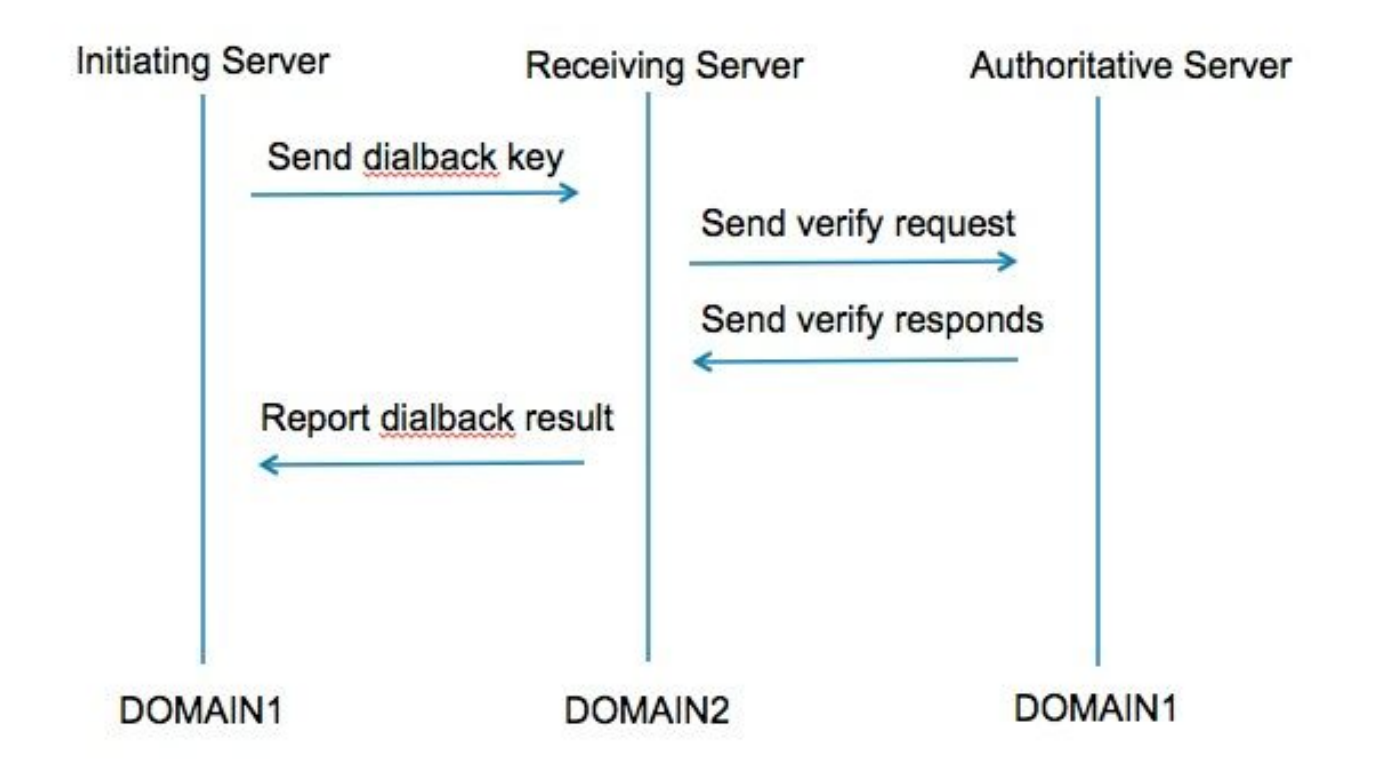

Paso 1. El servidor de inicio calcula en función del secreto configurado su resultado de marcado y envía al servidor de recepción.

Paso 2. El servidor receptor validará estos resultados con el servidor autorizado del dominio de

inicio.

Paso 3. Como el servidor autorizado comparte el mismo secreto de marcado, podrá validar el resultado.

Paso 4. Una vez validado, el servidor receptor aceptará XMPP del servidor de inicio.

Paso 5. El servidor iniciador realiza una búsqueda contra \_xmpp-server.\_tcp.<dominio de destino> para encontrar el servidor receptor

Paso 6. El servidor receptor realiza una búsqueda contra \_xmpp-server.\_tcp.<dominio de origen> para encontrar el servidor autorizado

Paso 7. El servidor autorizado puede ser el mismo que el servidor de inicio

#### Verificar el secreto de marcado

#### Expressway muestra este debug cuando es el servidor de inicio:

XCP\_CM2[12122]:... Level="INFO " CodeLocation="stanza.Component.out" Detail="xcoder=34A9B60C8 enviando: <db:resultado de='coluc.com' a='vngtp.lab'>d780f198ac34a6dbd795fcdaf8762eaf52ea9b03</db:output>"

XCP\_CM2[12122]:... Level="INFO " CodeLocation="ConnInfoHistory" Detail="Cambio de estado de conexión: PENDIENTE->CONECTADO: ...

Expressway muestra esta depuración cuando es el servidor receptor:

XCP\_CM2[22992]:... Level="VBOSE" CodeLocation="stanza.Component.in" Detail="xcoder=05E295A2B recibido: <db:resultado de='coluc.com' a='vngtp.lab'>d780f198ac34a6dbd795fcdaf8762eaf52ea9b03</db:output>"

XCP\_CM2[22992]:... Level="INFO " CodeLocation="Resolver.cpp:128" Detail=" "Iniciando búsqueda de resolución para 'coluc.com:puny=coluc.com:service=\_xmppserver.\_tcp:defport=0"

XCP\_CM2[22992]:... Level="INFO " CodeLocation="debug" Detail="(e5b18d01-fe24-4290-bba1a57788a76468, vngtp.lab:coluc.com, IN) dirección de marcado de retorno resuelta para host=coluc.com method=SRV dnstimings=(TOTAL:0.003157 SRV:0.002885)"

XCP\_CM2[22992]:... Level="INFO " CodeLocation="DBVerify.cpp:270" Detail="(e5b18d01-fe24-4290-bba1-a57788a76468, vngtp.lab:coluc.com, IN) La secuencia DBVerify está abierta. Enviando db:verificar paquete: <db:verify from='vngtp.lab' id='05E295A2B' to='coluc.com'>d780f198ac34a6dbd795fcdaf8762eaf52ea9b03</db verify>"

XCP\_CM2[22992]:... Level="INFO " CodeLocation="DBVerify.cpp:282" Detail="(e5b18d01-fe24-

4290-bba1-a57788a76468, vngtp.lab:coluc.com, IN) DBVerify Packet Received <db:verify from='coluc.com' id='05E295A2B' to='vngtp.lab' type='valid'>d780f198ac34a6dbd795fcdaf8762eaf 52ea9b03</db:verify>

#### Expressway muestra esta depuración cuando es el servidor autorizado

XCP\_CM2[5164]:..Level="INFO " CodeLocation="debug" Detail="xcoder=94A9B60C8 onStreamOpen: <stream:stream from='vngtp.lab' id='1327B794B' a='coluc.com' version='1.0' xml:lang='en-US.UTF-8' xmlns='jabber:server' xmlns:db='jabber:server:dialback' xmlns:'<u>stream='jabber</u> <u>http://etherx.jabber.org/streams'/>"</u>

XCP\_CM2[5164]:..Level="VBOSE" CodeLocation="stanza.Component.in" Detail="xcoder=94A9B60C8 recibido: <db:verify from='vngtp.lab' id='05E295A2B' to='coluc.com'>d780f198ac34a6dbd795fcdaf8762eaf52ea9b03</db verify>"

XCP\_CM2[5164]:..Level="INFO " CodeLocation="stream.in" Detail="xcoder=94A9B60C8 secuencia de cierre utilizada sólo para marcado de retorno"

### Paso 3. Configurar modo de seguridad

| Status System Configuration | Applications Users Maintenance                           | ? 😔                                         |
|-----------------------------|----------------------------------------------------------|---------------------------------------------|
| Inified Communications      | You are here: Configuration                              | on • Unified Communications • Configuration |
| Configuration               |                                                          |                                             |
| Unified Communications mode | Mobile and remote access :                               |                                             |
| XMPP federation             |                                                          |                                             |
| XMPP federation support     | On ;                                                     |                                             |
| Use static routes           | Off : Configure static routes for federated XMPP domains |                                             |
| Dialback secret             | *                                                        |                                             |
| Security mode               | No TLS :                                                 |                                             |
| Privacy mode                | TLS required<br>TLS optional                             |                                             |

#### Resolución de problemas del modo de seguridad

- Wireshark se puede utilizar para resolver problemas
- Las funciones mostrarán si se requiere seguridad de la capa de transporte (TLS), OPCIONAL o sin TLS

Este extracto de captura de paquetes muestra un ejemplo de cuándo se requiere TLS:

|              |              |              | 1                   |                                                                                |
|--------------|--------------|--------------|---------------------|--------------------------------------------------------------------------------|
|              |              |              |                     | V XMPP Protocol                                                                |
| Source       | Destination  | Protocol Ler | ngth Info           | ▼ FEATURES(stream) []                                                          |
| 10.48.36.171 | 10.48.55.113 | TICP         | 74 20353 > xmpp-    | ∽ STARTTLS [xmlns="urn:ietf:params:xml:ns:xmpp-tls"]                           |
| 10.48.55.113 | 10.48.36.171 | TCP          | 74 xmpp-server >    | <pre>xmlns: urn:ietf:params:xml:ns:xmpp-tls</pre>                              |
| 10.48.36.171 | 10.48.55.113 | TCP          | 66 30353 > xmpp-:   | REQUITIRED                                                                     |
| 10.48.36.171 | 10.48.55.113 | XMPP/XML     | 269 STREAM > colu   | (Light Lb                                                                      |
| 10.48.55.113 | 10.48.36.171 | TCP          | 66 xmpp-server      | 30353 [ACK] Seq=1 Ack=204 Win=30080 Len=0 TSval=1119100130 TSecr=1119103044    |
| 10.48.55.113 | 10.48.36.171 | XMPP/XML     | 254 STREAM Coluc    | c.com                                                                          |
| 10.48.36.171 | 10.48.55.113 | TCP          | 66 30353 S xmpp-s   | server [ACK] Seg=204 Ack=189 Win=30336 Len=0 TSval=1119103044 TSecr=1119100130 |
| 10.48.55.113 | 10.48.36.171 | XMPP/XML     | 173 FEATURES        |                                                                                |
| 10.48.36.171 | 10.48.55.113 | TCP          | 66 30353 > xmpp-s   | server [ACK] Seg=204 Ack=296 Win=30336 Len=0 TSval=1119103046 TSecr=1119100131 |
| 10.48.36.171 | 10.48.55.113 | XMPP/XML     | 117 STARTTLS        |                                                                                |
| 10.48.55.113 | 10.48.36.171 | XMPP/XML     | 116 PROCEED         |                                                                                |
| 10.48.36.171 | 10.48.55.113 | TCP          | 5 [TCP segment o    | π a z assembled PDU]                                                           |
| 10.48.55.113 | 10.48.36.171 | TCP          | 434 [TCP segment o  | of a rea⊽ XMPP Protocol                                                        |
| 10.48.55.113 | 10.48.36.171 | TCP          | 1369 [TCP segment o | of a rea v STARTIS [xm]ns="urn:jetf:params:xm]:ns:xmpp-t]s"]                   |
| 10.48.36.171 | 10.48.55.113 | TCP          | 66 30353 > xmpp-s   | server [                                                                       |
| 10.48.36.171 | 10.48.55.113 | TCP          | 640 [TCP segment o  | of a rea Xiittis. utilitett.parallis.xiitt.hs.xiipp-tts                        |
| 10.48.55.113 | 10.48.36.171 | TCP          | 292 [TCP segment c  | of a rea                                                                       |
| 10.48.36.171 | 10.48.55.113 | TCF          | 298 [TCP segment of | of a reassempted PDOJ                                                          |
| 10.48.55.11  | XMPP Protoc  | 0            |                     |                                                                                |
| 10.48.36.17  |              |              |                     | Ack=3460 Win=41600 Len=0 TSval=1119103110 TSecr=111910015                      |
| 10.48.55.11  | ✓ PROCEED [  | xmuns="urn:  | :iett:params:xmu    | .:ns:xmpp-tts"j                                                                |
|              | xmlns:       | urn:ietf:pa  | arams:xml:ns:xmp    | pp-tls                                                                         |
| L            |              |              |                     |                                                                                |

Cuando depura como SSL, ve el intercambio de señales TLS

| Source       | Destination  | Protocol | Length | Info                                                                                            |
|--------------|--------------|----------|--------|-------------------------------------------------------------------------------------------------|
| 10.48.36.171 | 10.48.55.113 | TCP      | 74     | 30353 > xmpp.server [SYN] Seq=0 Win=29200 Len=0 MSS=1460 SACK PERM=1 TSval=1119103043 TSecr=0 W |
| 10.48.55.113 | 10.48.36.171 | TCP      | 74     | xmpp-server > 30353 [SYN, ACK] Seq=0 Ack=1 Win=28960 Len=0 MSS=1380 SACK_PERM=1 TSval=111910012 |
| 10.48.36.171 | 10.48.55.113 | TCP      | 66     | 30353 > xmpp-server [ACK] Seq=1 Ack=1 Win=29312 Len=0 TSval=1119103043 TSecr=1119100129         |
| 10.48.36.171 | 10.48.55.113 | TLSv1.2  | 269    | Continuation Data                                                                               |
| 10.48.55.113 | 10.48.36.171 | TCP      | 66     | xmpp-server > 30353 [ACK] Seq=1 Ack=204 Win=30080 Len=0 TSval=1119100130 TSecr=1119103044       |
| 10.48.55.113 | 10.48.36.171 | TLSv1.2  | 254    | Continuation Data                                                                               |
| 10.48.36.171 | 10.48.55.113 | TCP      | 66     | 30353 > xmpp-server [ACK] Seq=204 Ack=189 Win=30336 Len=0 TSval=1119103044 TSecr=1119100130     |
| 10.48.55.113 | 10.48.36.171 | TLSv1.2  | 173    | Continuation Data                                                                               |
| 10.48.36.171 | 10.48.55.113 | TCP      | 66     | 30353 > xmpp-server [ACK] Seq=204 Ack=296 Win=30336 Len=0 TSval=1119103046 TSecr=1119100131     |
| 10.48.36.171 | 10.48.55.113 | TLSv1.2  | 117    | Continuation Data                                                                               |
| 10.48.55.113 | 10.48.36.171 | TLSv1.2  | 116    | Continuation Data                                                                               |
| 10.48.36.171 | 10.48.55.113 | TLSv1.2  | 275    | Client Hello                                                                                    |
| 10.48.55.113 | 10.48.36.171 | TLSv1.2  | 1434   | Server Hello                                                                                    |
| 10.48.55.113 | 10.48.36.171 | TLSv1.2  | 1369   | Certificate, Server Hello Done                                                                  |
| 10.48.36.171 | 10.48.55.113 | TCP      | 66     | 30353 > xmpp-server [ACK] Seq=464 Ack=3017 Win=36096 Len=0 TSval=1119103049 TSecr=1119100134    |
| 10.48.36.171 | 10.48.55.113 | TLSv1.2  | 640    | Client Key Exchange, Change Cipher Spec, Encrypted Handshake Message                            |
| 10.48.55.113 | 10.48.36.171 | TLSv1.2  | 292    | New Session Ticket, Change Cipher Spec, Encrypted Handshake Message                             |
| 10.48.36.171 | 10.48.55.113 | TLSv1.2  | 298    | Application Data                                                                                |
| 10.48.55.113 | 10.48.36.171 | TLSv1.2  | 283    | Application Data                                                                                |
| 10.48.36.171 | 10.48.55.113 | TCP      | 66     | 30353 > xmpp-server [ACK] Seq=1270 Ack=3460 Win=41600 Len=0 TSval=1119103110 TSecr=1119100156   |
| 10.48.55.113 | 10.48.36.171 | TLSv1.2  | 113    | Application Data                                                                                |
| 10.48.36.171 | 10.48.55.113 | TCP      | 66     | 30353 > xmpp-server [ACK] Seq=1270 Ack=3507 Win=41600 Len=0 TSval=1119103110 TSecr=1119100195   |
| 10.48.36.171 | 10.48.55.113 | TLSv1.2  | 190    | Application Data                                                                                |
| 10.48.55.113 | 10.48.36.171 | TCP      | 66     | xmpp-server > 30353 [ACK] Seq=3507 Ack=1394 Win=33408 Len=0 TSval=1119100236 TSecr=1119103110   |
| 10.48.55.113 | 10.48.36.171 | TLSv1.2  | 218    | Application Data                                                                                |

#### **Problemas comunes:**

Síntoma 1: Mensajería unidireccional. Internet al exterior no funciona. El estado de IM&P está activo

En los registros de Expressway-C:

"Function="executeSQLQuery" Status="401" Reason="None"

Causa 1: Credenciales erróneas para el usuario de IM&P en el lado de Expressway-C.

Esto también se puede verificar ejecutando esta URL e iniciando sesión con las credenciales tal y como se configuraron en Expressway C

#### Configuration > Unified Communications > IM and Presence Servers

https://cups\_address.domain.com:8443/axl

Solución 1: Actualizar contraseña, actualizar la detección del servidor CUP

#### Síntoma 2: La Federación falla, el router XCP en CUP está rebotando paquetes

Causa 2: El router XCP en CUP no se ha reiniciado

Esto se puede verificar en CUP Administration en la página Notifications.

| alado Cisc         | Unified CM IM and Presence Administration Navigation                                                                                                    | Cisco Unified CM IM and Presen | ce Administration 🕴 Go        |
|--------------------|----------------------------------------------------------------------------------------------------|--------------------------------|-------------------------------|
| CISCO For Cis      | Unified Communications Solutions                                                                                                    | 🛕 3   ccmadmin   S             | earch   Logout   About        |
| System - Preser    | Messaging  Application  Bulk Administration  Diagnostics  Help                                                                                                    |                                |                               |
| Find and List Not  | ations                                                                                                    |                                |                               |
| Select All         | Clear All 🙀 Delete Selected                                                                                                    |                                |                               |
| Status             |                                                                                                    |                                |                               |
| (i) 5 records fo   | d                                                                                                    |                                |                               |
| Notifications      | - 5 of 5)                                                                                                    |                                | Rows per Page 50 +            |
| Find Notifications | ere Origin begins with 💠 🛛 Find Clear Filter 🖓 🚥                                                                                                    |                                |                               |
| Severity .         | Count Description                                                                                                    | Origin                         | Created                       |
| Δ                  | 5 Cisco XCP Router : (ecup10s.coluc.com) requires a restart in order for recent configuration changes to take effect. You can restart this service here. Once the service is restarted, this notification will be deleted automatically. | Cisco XCP Config Manag         | ger Jan 5, 2015 3:10:43<br>PM |
| Δ                  | 5 Cisco XCP Router : (ecup10.coluc.com) requires a restart in order for recent configuration changes to take effect. You can restart this service here. Once the service is restarted, this notification will be deleted automatically.  | Cisco XCP Config Manag         | ger Jan 5, 2015 3:10:42<br>PM |

Solución 2: Reiniciar el router XCP en CUP

A veces no habrá notificación, pero el registro del router XCP en CUP sigue rebotando paquetes. Si el reinicio del servicio de router XCP no resuelve esto, el reinicio del clúster de IM&P lo hace.

## Verificación

Actualmente, no hay un procedimiento de verificación disponible para esta configuración.

### Troubleshoot

Actualmente, no hay información específica de troubleshooting disponible para esta configuración.

### Información Relacionada

Soporte Técnico y Documentación - Cisco Systems